# KASUTUSJUHEND Liini-interaktiivne UPS

PowerMust 1513S NetGuard (1500 VA), Line Int, IEC PowerMust 2018S NetGuard (2000 VA), Line Int, IEC PowerMust 3027S NetGuard (3000 VA), Line Int, IEC

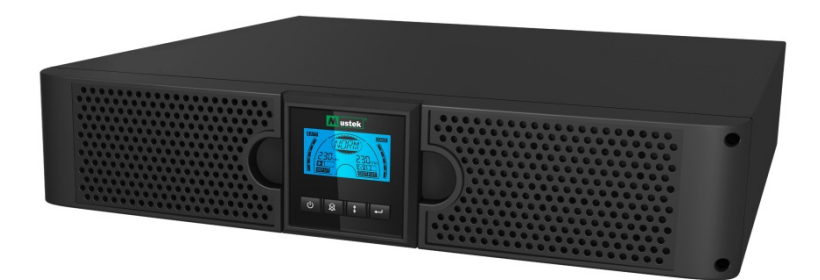

# TÄHTSAD OHUTUSJUHISED

# HOIDKE JUHEND ALLES

See juhend sisaldab olulist teavet 1500VA/2000VA/3000VA seeria toodete kohta. Juhendit tuleb UPS-i ja akude paigaldamisel ja hooldamisel alati järgida. Enne UPS-i kasutamist lugege kõiki ohutusja käitamisjuhiseid. Järgige kõiki seadmel ja selles juhendis olevaid hoiatusi. Lisaks järgige kõiki käitamis- ja kasutusjuhiseid.

# Garantii- ja hooldusteave

Täname, et ostsite selle Mustek UPSi toote.

Palun järgige tootejuhendi nõudeid ja, kui see on kohaldatav, tarkvara installimise juhendit, et saada ostetud tootest maksimaalset kasu.

# Tarkvara installimine

Kui teie toodetega kaasneb tarkvara, siis leiate pakendist tarkvaraga CD ROM-i.

Tarkvara installimisel järgige ekraanijuhiseid.

Tarkvara, juhendi ja lühikese käsiraamatu saate alla laadida järgmiselt aadressilt: <u>www.ups-software-download.com</u>

# Garantii

Tootjana anname me oma toodetele garantii, mis kehtib minimaalselt 1 aasta. Täpse garantiiaja ja garantiitingimuste kohta teabe saamiseks pöörduge edasimüüja poole, kuna nii garantiiaeg kui ka -tingimused on riigiti/regiooniti erinevad.

# Probleemide lahendamine

Lugege riist- ja tarkvarajuhendi jaotist, mis käsitleb probleemide lahendamist. Lisaks sellele

Vaadake regulaarselt meie veebisaidilt (www. Mustek.eu) uusi tarkvaravärskendusi ja ka korduma kippuvaid küsimusi (KKK).

Kui see ei aita probleemi lahendada, siis pöörduge nõu saamiseks edasimüüja poole.

# Remont ja hooldus

Kui toode vajab garantiiajal hooldust või remonti, pöörduge alati edasimüüja poole. Ka väljaspool garantiiaega soovitame pöörduda edasimüüja poole. Igal juhul veenduge alati, et toote remondib ja hooldab kvalifitseeritud tehnik.

#### SISU

| KASUTUSJUHEND ······                       | ••••••••••••••••••••••••••••••••••••••• |
|--------------------------------------------|-----------------------------------------|
| 1. SISSEJUHATUS······                      |                                         |
| 2. OHUTUSALANE HOIATUS ······              |                                         |
| 2.1 ENAMKASUTATAVATE SÜMBOLITE KIR         | JELDUSED ······ 2                       |
| 3. PAIGALDAMINE ······                     |                                         |
| 3.1 SEADME KONTROLLIMINE ······            |                                         |
| 3.2 KORPUSE LAHTIPAKKIMINE ·····           |                                         |
| 3.3 UPS-I SEADISTUS ······                 |                                         |
| 4. TALITLUS                                |                                         |
| 4.1 EKRAANIPANEEL ·····                    |                                         |
| 4.2 Töörežiim                              |                                         |
| 4.3 KOORMUSE SEGMENDI KONFIGUREERI         | MINE                                    |
| 4.4 Funktsiooni Green (Roheline) kon       | IFIGUREERIMINE ······ 8                 |
| 5. ANDMESIDEPORT ······                    |                                         |
| 5.1 ANDMESIDEPORDID RS-232 JA USB $\cdots$ |                                         |
| 5.2 Avariiväljalülitus (Emergency P        | OWER OFF, EPO)                          |
| 5.3 VÕRGUHALDUSE KAART (VALIKULINE)        | )                                       |
| 6. UPS-I HOOLDUS ······                    |                                         |
| 6.1 UPS-I JA AKU HOOLDUS ·····             |                                         |
| 6.2 UPS-i ja akude säilitamine             |                                         |
| 6.3 SOBIV AEG AKU VAHETAMISEKS ······      |                                         |
| 6.4 UPS-i sisemiste akude vahetamine       |                                         |
| 6.5 UUTE AKUDE TESTIMINE ······            |                                         |
| 6.6 Kasutatud aku ringlussevõtt ····       |                                         |
| 7. TEHNILISED ANDMED ······                |                                         |
| 7.1 Tehnilised andmed                      |                                         |
| 7.2 TAGAPANEELID ·····                     |                                         |
| 8. TÕRKEOTSING ······                      |                                         |
| 8.1 ALARMSIGNAALI TÕRKEOTSING ······       |                                         |
| 8.2 Üldine tõrkeotsing ·····               |                                         |
| 9. TARKVARA INSTALLIMINE                   |                                         |

# 1. Sissejuhatus

Selle seeria liini-interaktiivsetel UPS-idel on kompaktne ja puhas siinuslaine ning need on konstrueeritud olulistele rakenduste ja keskkondade jaoks, nagu lauaarvutid, serverid, tööjaamad ja võrguseadmed. Mudelid on saadaval väljundvõimsusega 1500 VA, 2000 VA ja 3000 VA. Selle seeria tooted on ette nähtud tundlike elektrooniliste seadmete kaitsmiseks vooluvõrgu häirete ees, nagu näiteks pingelangud, voolutõuked, kontaktliini pingelangud, liinimüra ja elektrikatkestused.

Seeria tooted saab paigaldada püstikusse ja seadmetorni. Seadmeid saab paigaldada Rack 2U ning Tower-lahendusena. UPS-i esipaneelil on LCD-ekraan ja neli juhtnuppu, mis võimaldavad kasutajal seadmeid jälgida, konfigureerida ja juhtida. LCD-ekraanil on ka graafiline LCD-riba, kaks olekuindikaatorit ja neli alarmiindikaatorit. Esipaneelil olev juhtnupp võimaldab kasutajal vaigistada voolukatkestuse alarmi ja käivitada ka UPS-i enesetesti. 1500 VA kuni 3000 VA UPS-ide korpus on valmistatud metallist. Selle seeria tooted saavad toidet vahelduvvooluvõrgust ja varustavad seadmeid vahelduvvooluga tagapaneelil asuvate pistikupesade kaudu. UPS-i andmevahetus ja juhtimine toimub jada- või USB-portide kaudu, mis asuvad tagapaneelil. Jadaport toetab otsesuhtlust serveriga.

#### Funktsioonid

- Mikroprotsessorjuhtimine tagab väga hea töökindluse
- Kõrgsagedust toetav konstruktsioon
- Varustatud sisseehitatud pingeregulaatoriga
- Lihtsat akuvahetust võimaldav konstruktsioon
- Valitav sisend- ja väljundvahemik
- Külmkäivitamise võimalus
- Sisseehitatud kuivkontakt/RS-232/USB andmesideport
- SNMP võimaldab veebipõhist kaugjuhtimist või jälgimist
- Ülekoormus-, lühise- ja ülekuumenemiskaitse
- Rack/Tower kaks-ühes disain
- Kõigile mudelitele saadaval paigaldus 19-tollisesse püstikusse

# 2. Ohutusalane hoiatus

# \Lambda онт!

See UPS sisaldab ohtliku pingega töötavaid komponente. Remondi- ja hooldustöid on lubatud teha ainult selleks volitatud töötajatel. Seade ei sisalda osi, mida kasutaja saaks ise hooldada.

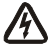

# HOIATUS.

- UPS sisaldab energiaallikat (akusid). UPS-i väljund võib olla pingestatud isegi siis, kui UPS ei ole ühendatud vooluvõrguga.
- Tule- või elektrilöögiohu vähendamiseks paigaldage UPS kontrollitud temperatuuri ja niiskusega siseruumi, kus ei esine juhtivaid saasteosakesi (ümbritseva keskkonna temperatuurivahemik 0-40 °C).
- Tuleohu vähendamiseks ühendage seade liiniga, mis on kaitstud maksimaalselt 20 A võimsuslülitiga.

- Rahvusvaheliste standardite ja elektriala määruste täitmiseks tuleb jälgida, et UPS-i ja sellega ühendatud koormuste lekkevoolude summa ei ületa 3,5 mA.
- Toitepistikupesa, millega UPS on ühendatud, peab olema paigaldatud UPS-i lähedale kergesti ligipääsetavasse kohta.
- Maandusühendused tuleb teha nii, et kaitsemaanduse katkestamine toimuks ühes punktis, mis on UPS-ist kõige kaugemal, säilitades eraldi liini, et tagada potentsiaaliühtlustus.

# ETTEVAATUST!

- Akud võivad lühisvoolu tõttu põhjustada elektrilöögi- ja põletusohu. Järgige asjakohaseid ettevaatusabinõusid. Akusid peavad hooldama töötajad, kes tunnevad põhjalikult akusid ja vajalikke ettevaatusabinõusid. Hoidke volitamata isikud akudest eemal.
- Akud tuleb kõrvaldada nõuetekohaselt. Järgige kohalikke jäätmekäitlusnõudeid.
- Arge üritage akusid ära põletada. Kokkupuutel leegiga võivad akud plahvatada.

Järgmisel joonisel on näidatud UPS-i sisemine põhimõtteline vooluskeem.

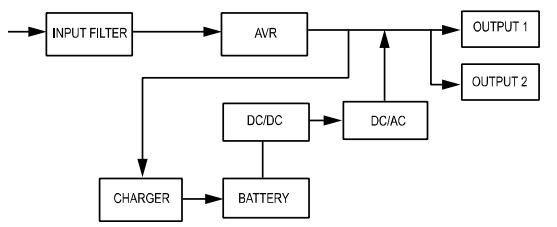

#### 2.1 Enamkasutatavate sümbolite kirjeldused

Selles juhendis võidakse kasutada järgmisi sümboleid, mida võidakse kuvada ka rakenduste kasutamisel. Seetõttu peavad kõik kasutajad neid teadma ja nende tähendust mõistma.

Tabel 1. Enamkasutatavate sümbolite kirjeldus

| Sümbol      | Kirjeldus                                       | Sümbol      | Kirjeldus               |
|-------------|-------------------------------------------------|-------------|-------------------------|
| $\triangle$ | Teatab vajadusest pöörata erilist<br>tähelepanu |             | Kaitsemaandus           |
| A           | Hoiatab ohtliku pinge eest                      | ₹\$<br>}    | Ringlussevõtt           |
| $\sim$      | Vahelduvvoolu allikas (AC)                      | $\boxtimes$ | Hoidke UPS-i vabal alal |
|             | Alalisvoolu allikas (DC)                        |             |                         |

# 3. Paigaldamine

### 3.1 Seadme kontrollimine

Vaadake UPS vastuvõtmisel üle. Kui UPS on tarnimise käigus ilmselgelt kannatada saanud, siis hoidke karp ja pakkematerjal nende algsel kujul veoettevõtte jaoks alles ning teavitage viivitamatult veoettevõtet ja edasimüüjat.

### 3.2 Korpuse lahtipakkimine

Süsteemi lahtipakkimine

- 1. Avage välispakend ja võtke välja tarvikud, mis on pakendatud koos korpusega.
- 2. Tõstke korpus ettevaatlikult välispakendist välja ja paigutage see siledale stabiilsele pinnale.
- 3. Kõrvaldage pakkematerjalid nõuetekohasel viisil või hoidke edaspidiseks kasutamiseks alles.

### 3.3 UPS-i seadistus

Kõiki selle seeria mudeleid saab paigaldada nii torni kui ka püstikusse. Need saab paigaldada 19-tollisesse seadmepüstikusse. Seadmete paigaldamiseks torni ja püstikusse järgige asjakohaseid juhiseid.

#### Seadistus torni jaoks

Selle seeria UPS-id saab paigutada horisontaalselt ja vertikaalselt. Tornikonfiguratsioonis kuuluvad lisavarustusse UPS-i alused, mis on ette nähtud UPS-i toetamiseks, kui UPS on paigutatud vertikaalselt. UPS-i alused tuleb kinnitada torni alaosasse.

UPS-i paigaldamiseks UPS-i alustele tehke järgmist.

- 1. Hoidke UPS-i vertikaalselt ja pange torni mõlemasse otsa üks UPS-i alus (jn 1).
- 2. Asetage UPS ettevaatlikult kahele alusele (jn 2).
- Tõmmake LCD karp välja, pöörake seda 90 kraadi päripäeva ja seejärel lükake karp tagasi esipaneeli sisse (jn 3).

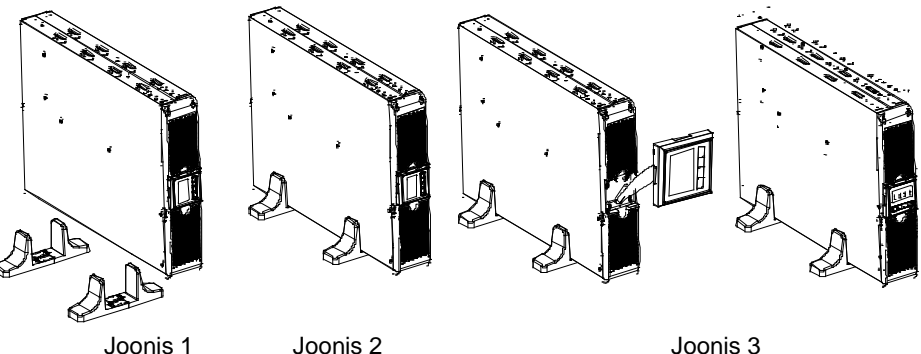

### Püstikusse paigaldamine

Selle seeria tooted saab paigaldada 19-tollisesse püstikusse. Nii UPS kui ka väline akukamber hõivavad 2 ühikut püstikuruumi.

UPS-i paigaldamiseks püstikusse tehke järgmist.

- 1. Asetage paigaldusklambrid kohakuti kruviaukudega UPS-i küljel ja pingutage kruvid. (Joonis 4)
- 2. Ühendage püstiku siinid püstiku konstruktsiooniga. (Joonis 5)

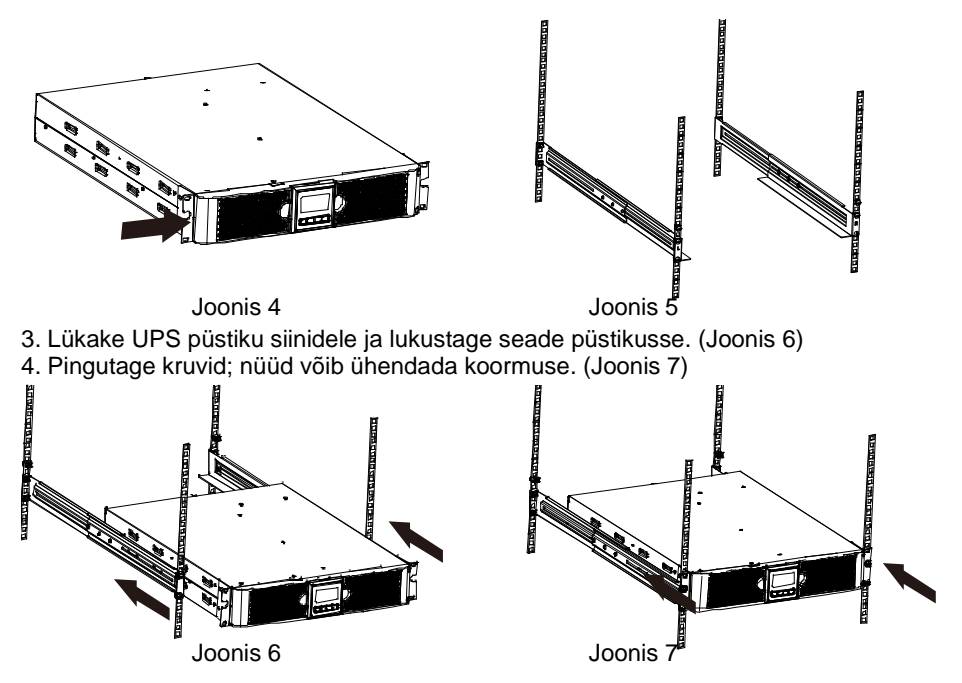

# 4. Talitlus

### 4.1 Ekraanipaneel

UPS-il on neljanupuline graafiline kahevärvilise taustvalgusega LCD. Standardset taustvalgustust kasutatakse musta teksti ja sinise taustaga ekraani valgustamiseks. UPS-i kriitilise alarmi korral muutub taustvalgus punaseks. Vt järgmist joonist

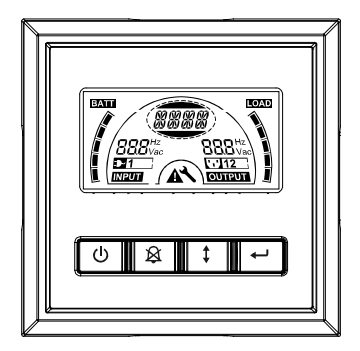

#### • Juhtnuppude funktsioonid

#### Tabel 2. Juhtnuppude kirjeldus

| Juhtnupp | Lüliti                               | Funktsioon                                                                                                    |
|----------|--------------------------------------|----------------------------------------------------------------------------------------------------|
| Ċ        | SEES/VÄLJAS                          | UPS-i sisse/välja lülitamiseks<br>Hoidke nuppu 🕑 vähemalt 3 sekundit<br>allavajutatuna.<br>UPS-i väljatoomiseks rikkerežiimist<br>Katkestage sisendtoide ja seejärel hoidke nuppu 🕑<br>vähemalt 2 sekundit all, et UPS välja lülitada.                                                                                                    |
| ×        | UPS-i test<br>Alarmi<br>vaigistamine | <i>Lihttalitluse katsetamine</i><br>Hoidke nuppu 🖄 3 sekundit all.<br><i>Aku kestuse testi tegemiseks</i><br>Hoidke nuppu 🖄 10 sekundit all.<br><i>Alarmsignaali keelamiseks</i><br>Vajutage nuppu 🗟 üks sekund.                                                                                                    |
|          | Vali                                 | Vajutage nuppu Select (Vali) (‡), et valida ükshaaval sätete väärtused                                                                                                    |
|          | Enter                                | Käivitab seadistusrežiimi     Hoidke nuppu     rohkem kui 3 sekundit all.     Sisestage seadistuse suurus     Hoidke nuppu Enter      rohkem kui üks sekund all;     UPS lubab kasutajatel konfigureerida sätteid ja sätete     rida hakkab vilkuma.     Kinnitage sätted     Hoidke nuppu Enter      üks sekund all.     Väljumine seadistusrežiimist     Hoidke nuppu Enter      3 sekundit all või nuppu     ①     0,5 sekundit all. |

Märkus. Veenduge, et liinirežiimis töötav aku on täielikult laetud, kui te talitlust testite. Märkus. Allpool on loetletud sündmused, mille esinemisel ei saa alarmsignaali keelata. Aku tühjenemas, ventilaatori tõrge, ventilaatori tõrke ajalõpp ja ülekuumenemine. Märkus. Kasutaja saab töötava alarmsignaali keelata, kuid alarm kostab ikkagi, kui esineb uus alarmi käivitav sündmus.

#### • LCD-ekraani funktsioonid

Järgmises tabelis kirjeldatakse LCD-ekraani funktsioone.

#### Tabel 3. LCD-ekraani funktsioonide kirjeldus

| Nr                       | Kirjeldus                    | Funktsioon                                 |
|--------------------------|------------------------------|--------------------------------------------|
| 888 <sup>Hz</sup>        | Sisendi sagedus ja<br>pinge  | Näitab sisendi sageduse ja pinge väärtust  |
| ⊒-1                      | Sisendpistiku<br>indikaator  | Süttib, kui sisendpinge on kadudeta.       |
| 888 <sup>Hz</sup><br>Vac | Väljundi sagedus ja<br>pinge | Näitab väljundi sageduse ja pinge väärtust |

| <b></b> | Väljundpistiku<br>indikaator          | UPS-il on kaks pistikupesade rühma. Väljundpistiku indikaator süttib, kui väljundtoide on saadaval.                                                |
|---------|---------------------------------------|----------------------------------------------------------------------------------------------------|
|         | UPS-i oleku / kasutaja<br>sätete rida | Need read näitavad UPS-i olekut (vt Tabel 4)<br>Read näitavad kasutaja sätete valikuid (vt Tabel 5)                                                |
| A       | Hoiatusmärk                           | Süttib UPS-i tõrke või alarmi korral.                                                                                                    |
| ~       | Sätted                                | Süttib, kui UPS on seadistusrežiimis.                                                                                                    |
| BATT    | Aku laetuse näit                      | Näitab aku järelejäänud ressurssi. Aku laetuse iga<br>riba tähistab 20% aku koguressursist.                                                        |
|         | Laetuse taseme näidik                 | Näitab UPS-iga kaitstavate seadmete kasutatavat<br>UPS-i ressurssi protsentides. LCD taseme iga riba<br>vastab 20%-le UPS-i koguväljundvõimsusest. |

#### • UPS-i olekurea kirjeldus

Järgmises tabelis on toodud LCD-ekraani rea kirjeldus.

#### Tabel 4. UPS-i oleku ekraanirida

| LCD-ekraani rida | Kirjeldus                                                        |
|------------------|------------------------------------------------------------------|
| STbY             | UPS on ooterežiimis                                              |
| IPVL             | Sisendpinge on liiga madal                                       |
| IPVH             | Sisendpinge on liiga kõrge                                       |
| IPFL             | Sisendi sagedus on liiga madal                                   |
| IPFH             | Sisendi sagedus on liiga kõrge                                   |
| NORM             | UPS töötab liinirežiimis                                         |
| AVR              | UPS töötab AVR-režiimis                                          |
| bATT             | UPS töötab akurežiimis                                           |
| TEST             | UPS töötab aku kestusrežiimis / funktsionaalsustesti<br>režiimis |
| OPVH             | Akurežiim, väljund on liiga kõrge                                |
| OPVL             | Väljund on liiga madal                                           |
| OPST             | Väljund on puudulik                                              |
| OVLD             | Ülekoormus                                                       |
| bATH             | Akupinge on liiga kõrge                                          |
| bATL             | Akupinge on liiga madal                                          |
| OVTP             | Sisetemperatuur on liiga kõrge                                   |
| FNLK             | Ventilaator on blokeeritud                                       |
| bTWK             | Akud on nõrgad                                                   |

#### • Kasutajasätete rea kirjeldus

Järgmises tabelis on loetletud suvandid, mida kasutaja saab muuta.

#### Tabel 5. Kasutajasätete rida

| OPV              | Väljundpinge režiimi valik    | [220]= 220 V<br>[230]= 230 V<br>[240]= 240 V                             |                           |
|------------------|-------------------------------|--------------------------------------------------------------------------|---------------------------|
| AVR              | Sisendi tüübi valik           | [000]= Normaalvahemi<br>[001]= Laia vahemiku r<br>[002]= Generaatorireži | ku režiim<br>režiim<br>im |
| <mark>EbM</mark> | Väline akumoodul (EBM)        | Välise akumooduli num                                                    | nber on 0~9               |
| TEST             | Automaatne enesetest          | [000]=Keelatud                                                           | [001]=Lubatud             |
| AR               | Automaatne<br>taaskäivitamine | [000]=Keelatud                                                           | [001]=Lubatud             |
| GF               | Roheline funktsioon           | [000]=Keelatud                                                           | [001]=Lubatud             |
| bZ               | Helisignaali juhtimine        | [000]=Keelatud                                                           | [001]=Lubatud             |
| LS1              | Koormuse segment 1            | [000]=Lülita välja                                                       | [001]=Lülita sisse        |
| LS2              | Koormuse segment 2            | [000]=Lülita välja                                                       | [001]=Lülita sisse        |

#### 4.2 Töörežiim

- Normaalvahemiku režiim: Sisendrežiimis aktsepteerib UPS-seade sisendpinge kõikumist +/-20% ulatuses.
- Generaatorirežiim Enne akurežiimi lülitumist võib generaatorirežiimis madala sageduse siirdepunkti miinimumtase olla 40 Hz ja maksimumtase 80 Hz.
- Laia vahemiku režiim: sisendi seadistusrežiimis aktsepteerib UPS sisendpinge kõikumist -30% kuni +20% ulatuses.
- Akurežiim

Kui UPS töötab toitekatkestuse ajal, piiksub alarm üks kord iga nelja sekundi järel ja LCD-ekraanile kuvatakse "bATT", mis näitab, et UPS töötab akurežiimis.

Kui akurežiimis töötades on aku tühjenemas, piiksub alarm üks kord sekundis ja LCD ekraanile kuvatakse "bATL".

• Ooterežiim

Kui UPS on välja lülitatud ja ühendatud vooluvõrguga, on UPS ooterežiimis. LCD-ekraanile kuvatakse "STbY", mis tähendab, et toide ei ole teie seadmetele kättesaadav. Vajaduse korral laetakse akut.

#### 4.3 Koormuse segmendi konfigureerimine

Koormuse segment on pistikupesade komplekt, mida saab ekraani kaudu juhtida. Igal UPS-il on kaks konfigureeritavat koormuse segmenti. Vt jaotist "Tagapaneelid" lk 30, et saada teavet iga UPS-i mudeli kohta.

Märkus. Konfigureerimine on võimalik, kui UPS on sisse lülitatud.

1K mudelil on ainult üks koormuse segment, mis ei ole konfigureeritav.

Koormuse segmendi konfigureerimine ekraani kaudu

- 4.3.1 **Sisenege sätterežiimi** Hoidke nuppu ← rohkem kui 3 sekundit all. UPS lülitub seadistusrežiimi.
- 4.3.2 Valige sätted Vajutage nuppu Select (Vali), et valida Tabelis 5 kuvatud

sätted.

- 4.3.4 **Sätte väärtuste valimine** Vajutage nuppu Vali (1), et valida sätete väärtused. Valige väärtus [001] või [000], et seada soovitud koormuse segment väärtusele Sees või Väljas.
- 4.3.5 **Kinnitage sätted** Hoidke nuppu Enter  $\bigcirc$  üks sekund all; UPS-i praegused sätted taastuvad.

#### 4.4 Funktsiooni Green (Roheline) konfigureerimine

Funktsioon Roheline on ette nähtud väljundi automaatseks väljalülitamiseks UPS-i poolt, kui on tuvastatud tähtsusetu suurusega koormus.

Vaikerežiimis on roheline funktsioon keelatud ja kasutaja saab funktsiooni Roheline konfigureerida ekraani kaudu.

- 1. Sisenege seadistusrežiimi Hoidke nuppu 🕣 rohkem kui 3 sekundit all, et siseneda seadistusrežiimi.
- 2. Valige sätted Vajutage nuppu (1), et valida säte "GF" (Roheline funktsioon).
- 3. Sisestage säte Hoidke nuppu *e* rohkem kui üks sekund all, et siseneda seadistusrežiimi.
- 4. Sätete väärtuste valimine Vajutage nuppu Vali (1), et valida "001".
- 5. **Kinnitage sätted** Hoidke nuppu Enter  $\bigcirc$  üks sekund all; UPS-i praegused sätted taastuvad.

# 5. Andmesideport

### 5.1 Andmesidepordid RS-232 ja USB

Ühenduse loomiseks UPS-i ja arvuti vahel ühendage oma arvuti ühe UPS-i andmesidepordiga, kasutades sobivat sidekaablit.

Kui sidekaabel on paigaldatud, saab haldustarkvara abil UPS-iga andmeid vahetada. Tarkvara küsitleb UPS-i, et saada üksikasjalikku teavet toitekeskkonna oleku kohta. Kui elektrivooluga varustamisel tekib hädaolukord, käivitab tarkvara kõigi andmete salvestamise ja seadmete asjakohase sulgemise.

RS-232 andmesidepordi kaabli kontaktid on määratletud allpool ja kontaktide

funktsioone kirjeldatakse Tabelis 6.

| PIN-k<br>ood | Kirjeldus | I/O     | Funktsiooni selgitus        |
|--------------|-----------|---------|-----------------------------|
| 1            | BATLOW    | Väljund | Aku tühjenemas              |
| 2            | RXD       | sisend  | RXD                         |
| 3            | TXD       | Väljund | TXD                         |
| 4            | DTR       | Sisend  | Puudub                      |
| 5            | Ühine     |         | Ühine (ühendatud korpusega) |
| 6            | DTR       | Sisend  | Puudub                      |
| 7            | RING      | Väljund | Helin                       |
| 8            | LNFAIL1   | Väljund | Liini tõrge                 |

#### Tabel 6. DB9 emaskontakt (RS232 + kuivkontakt)

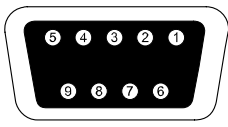

Ühendamiseks kasutatakse DB-9 emasliitmikku. (Võimalik, et EMI vastavusnõuete tagamiseks tuleb kasutada filtreeritud liitmikku)

#### RS232 andmesideport

### 5.2 Avariiväljalülitus (Emergency Power Off, EPO)

EPO-t kasutatakse koormuse kaugväljalülitamiseks. Seda funktsiooni saab kasutada koormuse väljalülitamiseks hädaolukorras.

| A<br>Hoiatus!    | See vooluring tuleb eraldada ohtlikest pingeahelatest tugevdatud isolatsiooni abil.                                                                                                    |
|------------------|----------------------------------------------------------------------------------------------------|
| A<br>Tähelepanu! | EPO-t ei tohi ühendada mitte ühegi toitevõrgu vooluahelaga. Nõutav on<br>tugevdatud isolatsioon toitevõrgu suhtes. EPO lüliti parameetrid<br>peavad olema minimaalselt 24 Vdc ja 20 mA ja see peab olema eraldi<br>lukustuvat tüüpi lüliti, mis ei ole seotud ühegi teise vooluahelaga. EPO<br>signaal peab jääma aktiivseks vähemalt 20 ms jooksul, et tagada<br>nõuetekohane talitlus |

| EPO ühendused     |                                    |                               |
|-------------------|------------------------------------|-------------------------------|
| Juhtme funktsioon | Terminali juhtme nõutav mõõt       | Juhtme soovitatav mõõt        |
| EPO               | 4-0,32 mm <sup>2</sup> (12-22 AWG) | 0,82 mm <sup>2</sup> (18 AWG) |

**Märkus.** Jätke EPO-liitmik UPS-is EPO-porti paigaldatuks isegi siis, kui EPO funktsioon ei ole vajalik.

| EPO-liitmik |  |
|-------------|--|
|-------------|--|

### 5.3 Võrguhalduse kaart (valikuline)

Võrguhalduse kaart võimaldab UPS-il suhelda erinevates võrgukeskkondades ja erinevat tüüpi seadmetega. Selle seeria UPS-il on üks Webpoweri andmesidepesa või valikuline kaart UPS-i kaughaldamiseks interneti/intraneti kaudu. Täiendava teabe saamiseks pöörduge kohaliku edasimüüja poole.

# 6. UPS-i hooldus

### 6.1 UPS-i ja aku hooldus

Ennetava hoolduse seisukohalt on oluline hoida UPS-i ümbritsev ala puhta ja tolmuvabana. Kui keskkond on väga tolmune, puhastage süsteemi ümbrus tolmuimejaga. Aku pika tööea tagamiseks hoidke UPS-i keskkonnas temperatuuriga 25 °C (77 °F)

### 6.2 UPS-i ja akude säilitamine

Kui UPS-i on plaanis pikemaks ajaks hoiule panna, siis laadige akut iga 6 kuu järel, ühendades UPS-i vooluvõrguga. Akud saavutavad 90% laetuse ligikaudu 4 tunniga. Pärast pikemaajalist säilitamist on soovitatav laadida akusid 48 tundi.

### 6.3 Sobiv aeg aku vahetamiseks

Kui LCD taustvalgus muutub punaseks, ekraanile kuvatakse tekst "bTWK" ja kõlab pidev alarmheli, siis on võimalik, et aku tuleb välja vahetada. Kontrollige aku ühendust või pöörduge kohaliku edasimüüja poole uue aku tellimiseks.

# 

Lülitage UPS välja ja eemaldage toitekaabel pistikupesast.

Akusid peab hooldama töötaja, kes tunneb põhjalikult akusid ja vajalikke ettevaatusabinõusid. Hoidke volitamata isikud akudest eemal.

Akud võivad lühisvoolu tõttu põhjustada elektrilöögi- ja põletusohu. Juhinduge järgmistest ettevaatusabinõudest.

1. Eemaldage kellad, sõrmused või teised metallesemed.

2. Kasutage isoleeritud käepidemetega tööriistu.

- 3. Ärge asetage akudele mingeid tööriistu ega metallist esemeid.
- 4. Kandke kummikindaid ja -saapaid.

5. Enne aku klemmide ühendamist või ühenduste lahutamist isoleerige aku laadimisallikast.

Akude vahetamisel asendage need samatüübiliste kinniste plii-happeakude või akupakettidega. Uute akude tellimiseks võtke ühendust teenindusesindajaga.

Ärge üritage akusid ära põletada. Kokkupuutel leegiga võivad akud plahvatada.

Akud tuleb kõrvaldada nõuetekohaselt. Järgige kohalikke jäätmekäitlusnõudeid.

Akut ei tohi avada ega kahjustada. Lekkinud elektrolüüt on kahjulik nahale ja silmadele. Märkus. Kui teil ei ole aku vahetamiseks piisavat kvalifikatsiooni, siis ärge püüdke akukambrit avada. Võtke kohe ühendust kohaliku edasimüüja või müügiagendiga.

### 6.4 UPS-i sisemiste akude vahetamine

Akude vahetamiseks järgige alltoodud samme ja tabeleid.

| Anddo Variotarnioono jargigo antoodad barni                 | no ja labolola.                      |
|-------------------------------------------------------------|--------------------------------------|
| <ol> <li>Võtke ära LCD karp ja eemaldage</li> </ol>         | 2. Lükake esipaneeli ja tõmmake seda |
| kruvid.                                                     | vasakule, seejärel võtke see ära.    |
|                                                             |                                      |
| 3. Võtke kaabel UPS-i ja akupaketi                          | 4. Eemaldage sisemise aku            |
| küljest lahti.                                              | parempoolne klamber.                 |
|                                                             |                                      |
| 5. Tõmmake akupakett välja tasasele pinnale.                | 6. Paigaldage UPS-i uus akupakett.   |
|                                                             |                                      |
| 7. Kruvige akuklamber kinni ja<br>ühendage akukaabel A ja B | 8. Paigaldage UPS-ile esipaneel.     |
|                                                             |                                      |

### 6.5 Uute akude testimine

Aku testimiseks kontrollige järgmist.

- Akud peavad olema täielikult laetud.
- UPS peab ole tavarežiimis, ilma aktiivsete alarmideta.
- Ärge lisage/eemaldage koormust.

#### Akude testimine

1. Ühendage UPS vähemalt 48 tunniks vooluvõrguga, et akusid laadida.

2. Hoidke nuppu 🗟 10 sekundit all, et alustada aku testimist. Ekraanile kuvatakse olekutekst "TEST"

### 6.6 Kasutatud aku ringlussevõtt

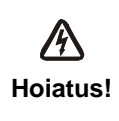

Ärge üritage akusid ära põletada. Aku võib plahvatada.

Akusid ei tohi avada ega kahjustada. Lekkinud elektrolüüt on kahjulik nahale ja silmadele. See võib olla mürgine. Aku võib olla elektrilöögiohu ja tugeva lühisvoolu põhjustajaks.

Kasutatud aku nõuetekohaseks kõrvaldamiseks ärge visake UPS-i, akupaketti ega akusid olmeprügi hulka. Järgige kohalikke seadusi ja määrusi; võite pöörduda kohalikku jäätmekäitluskeskusse, et saada täiendavat teavet kasutatud UPS-i, akupaketti ja akude nõuetekohasel viisil kõrvaldamise kohta.

# 7. Tehnilised andmed

### 7.1 Tehnilised andmed

#### Tabel 7. Elektrilised andmed

| Mudel                           |                                      | 1513S                                                        | 2018S                              | 3027S               |  |
|---------------------------------|--------------------------------------|--------------------------------------------------------------|------------------------------------|---------------------|--|
| Mahtuvus                        | VA/W                                 | 1500 VA / 1350 W                                             | 2000 VA / 1800<br>W                | 3000 VA / 2700<br>W |  |
| Sicond                          | Sisendpinge<br>vahemik               | 0-300 VAC                                                    |                                    |                     |  |
| Siseliu                         | Sagedusvahemik                       | 50/60 Hz ±5 Hz tavarežiimis<br>40-80 Hz generaatori režiimis |                                    |                     |  |
|                                 | Pinge 220/230/240 VAC                |                                                              |                                    |                     |  |
| Väljund                         | Pinge reguleerimine<br>(Aku- režiim) | ±5%                                                          |                                    |                     |  |
|                                 | Sagedus                              | 50 Hz või 60 Hz                                              |                                    |                     |  |
|                                 | Lainekuju                            | Puhas siinuslaine                                            |                                    |                     |  |
|                                 | l jinirožijm                         | ≥110% ±10%, 1                                                | ≥110% ±10%, tõrge 3 minuti pärast. |                     |  |
| Nominaalne                      | LIIIIIGZIIII                         | ≥150% ±10%, 1                                                | tõrge 200 ms pära                  | st                  |  |
| ülekoormus                      | Akurožiim                            | $\geq$ 110 % ±10%,                                           | tõrge 30 s pärast                  |                     |  |
|                                 |                                      | ≥120 % ±10%, tõrge 100 ms pärast                             |                                    |                     |  |
|                                 | Aku tüüp                             | 12 V / 9 AH, 3 tk                                            | 12 V / 9 AH, 4 tk                  | 12 V / 9 AH, 6 tk   |  |
| <b>.</b>                        | Varutoite kestus<br>(täiskoormusel)  | 3'                                                           | 3'                                 | 3′                  |  |
| Sisemine aku<br>(standardmudel) |                                      | 4 tundi 90% laetuse                                          | 4 tundi 90%                        | 4 tundi 90%         |  |
| . ,                             | Laadimisaeg                          | pärast tühienemist                                           | saavutamiseks                      | saavutamiseks       |  |
|                                 |                                      | , ,                                                          | pärast                             | pärast              |  |
|                                 |                                      |                                                              | tühjenemist                        | tühjenemist         |  |
|                                 | RS-232                               | Jah                                                          |                                    |                     |  |
|                                 | USB                                  | Jah                                                          |                                    |                     |  |
| Liides                          | Kuivkontakt                          | Valikuline                                                   |                                    |                     |  |
|                                 | SNMP                                 | Valikuline                                                   |                                    |                     |  |
|                                 | EPO                                  | Valikuline                                                   |                                    |                     |  |

### Tabel 8. Indikaatorid ja helisignaal

| Indikaator | Vahelduvvoolu režiim | NORMtavarežiim                                            |  |
|------------|----------------------|-----------------------------------------------------------|--|
|            | Varutoite režiim     | Kuvatakse tekst "bATT" ja helisignaal iga 4 sekundi järel |  |
|            | Koormus / aku laetus | LCD kuvab                                                 |  |
|            | UPS-i tõrge          | LCD kuvab punase ekraani ja sümbolid " **** "             |  |
|            | Ülekoormus           | LCD kuvab punase ekraani ja teksti "OVLD "                |  |
|            | Aku tühjenemas       | LCD kuvab punase ekraani ja teksti " bATL "               |  |
|            | Varutoite režiim     | Alarmheli iga 4 sekundi järel                             |  |
| Alarmheli  | Aku tühjenemas       | Alarmheli iga sekundi järel                               |  |
|            | UPS-i tõrge          | Pidev alarmheli                                           |  |
|            | Ülekoormus           | Alarmsignaal iga sekundi järel                            |  |
|            | Aku vahetamine       | Alarmsignaal iga sekundi järel                            |  |

#### Tabel 9. Töökeskkond

| Temperatuur           | 0 kuni 40 °C                                          |
|-----------------------|-------------------------------------------------------|
| Õhuniiskus            | Suhteline niiskus 20%-80% (temp kastepunktist kõrgem) |
| Kõrgus merepinnast    | <1500 m                                               |
| Säilitamistemperatuur | -15 <sup>°</sup> kuni 45 <sup>°</sup> C               |

#### Tabel 10. Mõõtmed ja kaalud

| Mudel  |                             | 1513S            | 2018S | 3027S            |
|--------|-----------------------------|------------------|-------|------------------|
|        | Netokaal (kg)               | 17,8             | 21,0  | 30,4             |
| korpus | Mõõtmed (mm)<br>(L x K x S) | 438 X 86,5 x 436 |       | 438 X 86,5 x 608 |

#### 7.2 Tagapaneelid

UPS-i tagapaneeli kirjeldusega tabel ja pildid on allpool.

| Nr                                 | Funktsioon (1500 VA)              |  |  |
|------------------------------------|-----------------------------------|--|--|
| 1                                  | AC väljund                        |  |  |
| 2                                  | Modemi/võrgu liigpingekaitse      |  |  |
| 3                                  | SNMP-port                         |  |  |
| 4                                  | AC-sisend                         |  |  |
| 5                                  | RS232 / kuivkontakt andmesideport |  |  |
| 6                                  | USB-port                          |  |  |
| 7                                  | EPO                               |  |  |
| 8                                  | Maandusjuhtme pesa                |  |  |
| 1500 VA, standardmudeli tagapaneel |                                   |  |  |
| 0                                  |                                   |  |  |
|                                    |                                   |  |  |

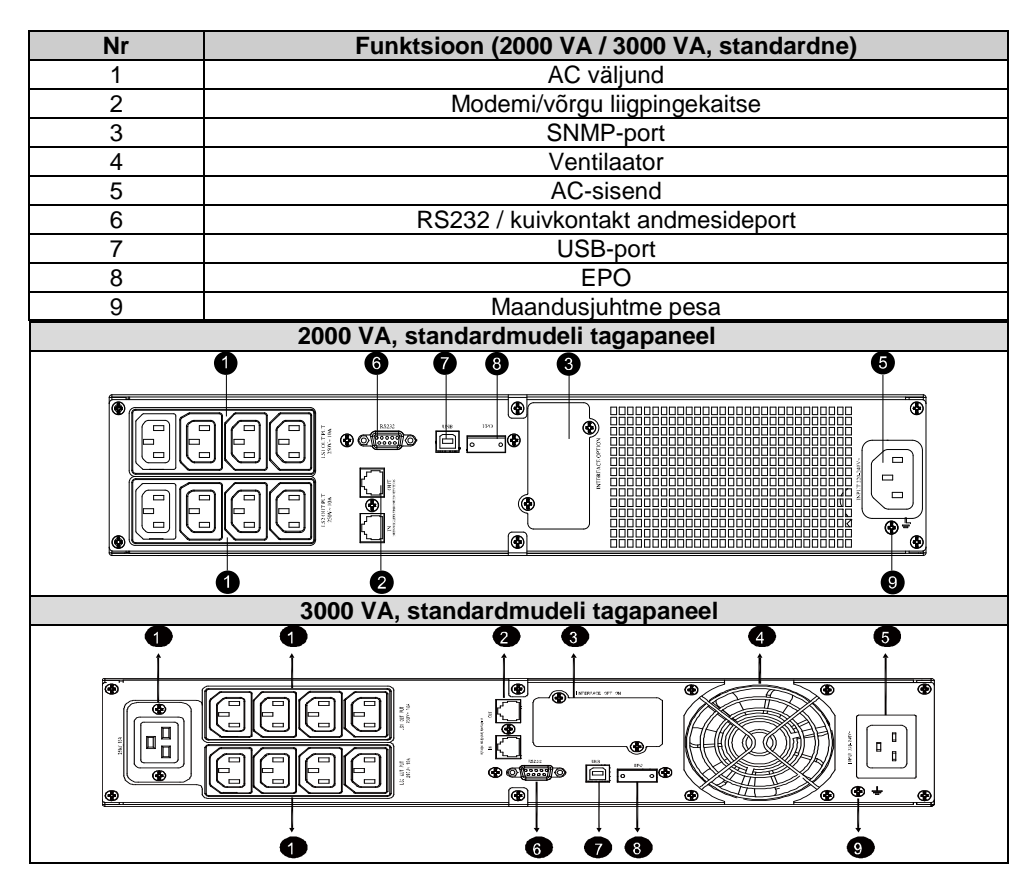

# 8. Tõrkeotsing

# 8.1 Alarmsignaali tõrkeotsing

| Tundemärk                                                        | Põhjus              | Lahendus                                                               |
|------------------------------------------------------------------|---------------------|------------------------------------------------------------------------|
| Alarmsignaal iga 4<br>sekundi järel                              | UPS on akurežiimis  | Kontrollige sisendpinget                                               |
| Alarmsignaal iga sekund<br>ja ekraanil kuvatakse<br>tekst "bATL" | Akupinge on madal   | Salvestage oma töö ja lülitage<br>seade välja                          |
| Alarmsignaal iga sekund<br>ja ekraanil kuvatakse<br>tekst "OVLD" | Väljundi ülekoormus | Kontrollige koormustaseme<br>indikaatorit ja eemaldage mõni<br>tarviti |
| Pidev alarmsignaal ja<br>punane ekraan                           | UPS-i tõrge         | Pöörduge kohaliku edasimüüja<br>poole                                  |

### 8.2 Üldine tõrkeotsing

| Probleem | Põhjus | Lahendus |
|----------|--------|----------|

| UPS ei lülitu toitelüliti<br>vajutamisel sisse        | Võimalik, et sisemine<br>kaitse on rakendunud    | Pöörduge kohaliku edasimüüja<br>poole                          |
|-------------------------------------------------------|--------------------------------------------------|----------------------------------------------------------------|
| UPS on sees,                                          | Väljundi vahejuhtmed ei<br>ole õigesti ühendatud | Kontrollige väljundi vahejuhtmeid                              |
| laadimisvool puudub                                   | Väljundpistikupesas ei ole voolu                 | Kontrollige, kas LS1 ja LS2 on<br>seadistatud "001-lt 000-le". |
| Varutoite kestus on                                   | Aku on tühi                                      | Laadige akut vähemalt 24 tundi.                                |
| liiga lühike                                          | Aku on vananenud                                 | Vahetage aku välja                                             |
| Pidev alarmsignaal;<br>ekraan on muutunud<br>punaseks | UPS-i tõrge                                      | Pöörduge kohaliku edasimüüja<br>poole                          |
| Nuoud ei tööta                                        | Seadistusrežiimi tee ei ole õige                 | Vt õiget konfigureerimismeetodit                               |
|                                                       | Nupp on katki                                    | Pöörduge kohaliku edasimüüja<br>poole                          |

# 9. Tarkvara installimine

Winpower on UPS-i jälgimistarkvara, millel on kasutajasõbralik liides UPS-i jälgimiseks ja juhtimiseks. Juhtimistarkvara tagab toitekatkestuse korral arvutisüsteemile täieliku toitekaitse. Tarkvaraga saavad kasutajad jälgida iga UPS-i olekut üle LAN-võrgu. Sellele lisaks tagab UPS samaaegselt kaitse rohkem kui ühele arvutile samas LAN võrgus, nt süsteemi turvaliselt välja lülitades, rakenduste andmeid salvestades ja UPS-i välja lülitades, kui esineb toitekatkestus.

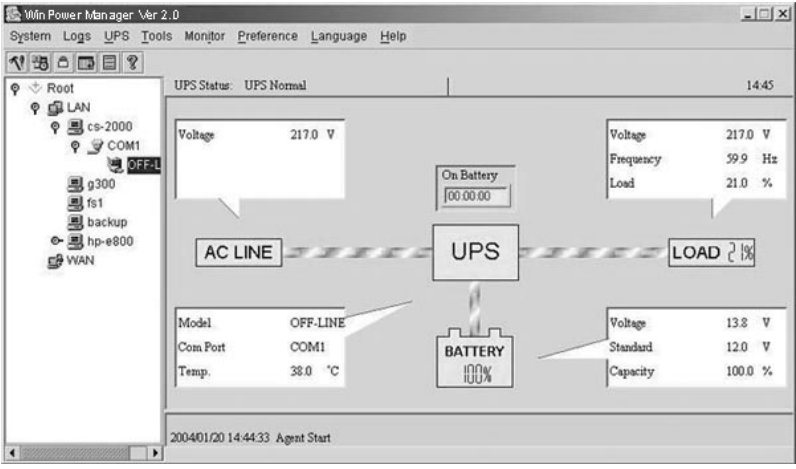

#### Installimine

- 1. Avage veebisait: http://www.ups-software-download.com/
- 2. Valige operatsioonisüsteem ja järgige veebisaidi juhiseid, et tarkvara alla laadida.
- Kui olete kõik vajalikud failid interneti kaudu alla laadinud, sisestage seerianumber 511C1-01220-0100-478DF2A tarkvara installimiseks.

Kui arvuti taaskäivitub, kuvatakse Winpoweri tarkvara nupp rohelise pistiku ikoonina süsteemisalves kella lähedal.